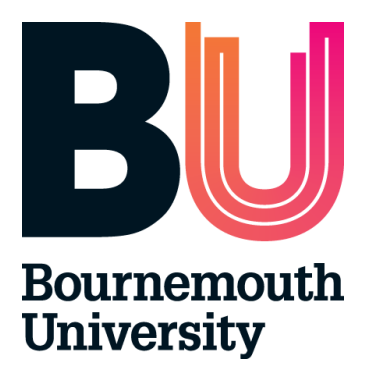

# Placements on the Web (POW) User Guide for Academics

July 2013

### Contents

| What is                     | ARC POW?                                                                                                 | 3                                                                                                    |  |  |  |  |
|-----------------------------|----------------------------------------------------------------------------------------------------|----------------------------------------------------------------------------------------------------|--|--|--|--|
| POW U                       | Iser Account and Logging in                                                                              | 3                                                                                                    |  |  |  |  |
| 2.1 Us<br>2.2 Lo            | er Name and Password<br>gging in                                                                         | 3<br>3                                                                                                    |  |  |  |  |
| 3. POW Homepage and Filters |                                                                                                    |                                                                                                    |  |  |  |  |
| 1. Allocations              |                                                                                                    |                                                                                                    |  |  |  |  |
| 5. Attendance               |                                                                                                    |                                                                                                    |  |  |  |  |
| Log Ou                      | t                                                                                                    | 8                                                                                                    |  |  |  |  |
| 7. Help and Support         |                                                                                                    |                                                                                                    |  |  |  |  |
| - L<br>- C<br>- F           | Lost/Forgotten User Name/Password<br>Contact<br>Feedback and Comments                                    | 9<br>9<br>9                                                                                                    |  |  |  |  |
|                             | What is<br>POW U<br>2.1 Us<br>2.2 Loo<br>POW H<br>Allocati<br>Attenda<br>Log Ou<br>Help ar<br>- L<br>- G | <ul> <li>What is ARC POW?</li> <li>POW User Account and Logging in</li> <li>2.1 User Name and Password</li> <li>2.2 Logging in</li> <li>POW Homepage and Filters</li> <li>Allocations</li> <li>Attendance</li> <li>Log Out</li> <li>Help and Support</li> <li>Lost/Forgotten User Name/Password</li> <li>Contact</li> <li>Feedback and Comments</li> </ul> |  |  |  |  |

# 1. What is ARC?

The School of Health and Social Care has implemented a new placement management system called ARC. The system consists of three modules:

- ARC Core Application this module is currently being used by the Placement Team to upload the students' placements, record students' sickness/absence and record their made up time. Information on all the placement areas is maintained in this application.
- ARC PEP (Practice Environment Profile) this is an online application which is used by the placement areas to find out their student allocations. This module allows placement areas to share information with students (Contact Details, Learning Environment, Facilities available on Site, Travel Directions, Policies and Procedures, Shift patterns etc.) and also notify the placement team about student's absence. In the future, audits and student evaluation will be embedded into PEP.
- ARC POW (Placements on the Web) this is the online application for the students where they will need to log in to find their placement allocations, view their attendance record, evaluate placement areas etc. Some of the information from the PEP is displayed in POW to give the students more details regarding their placement areas before they start their placement.

Academics will also have access to the ARC POW application. It will give you access to students' contact details, their allocations, attendance record etc.

### 2. POW User Account and Logging in

#### 2.1 User Name and Password

Access to POW requires a username and password. These will be issued by the HSC Placements Team. If you require access please email POW Support on <a href="mailto:powsupport@bournemouth.ac.uk">powsupport@bournemouth.ac.uk</a>. Your user name and password will be emailed to you.

#### 2.2 Logging in

Please ensure Pop-up blockers are switched off. You can access POW directly at: <u>https://barc.bournemouth.ac.uk/pow</u>. You can find links to POW login page also at <u>www.bournemouth.ac.uk/pow</u>.

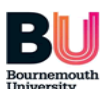

| Login Name<br>Password<br>Login | lf you have forgotten<br>your password, CLICK<br>HERE |                 |
|---------------------------------|-------------------------------------------------------|-----------------|
|                                 | designed by                                           | technology ltd. |

Enter your login details as provided above. When you successfully login to POW, the homepage will appear.

Please note: When you log in for the first time, change your password for security reasons.

### **3. POW Homepage and Filters**

On successful login to the POW, the homepage appears.

| Bournemou         | Juth                                                |                     |                     |                             |                           |  |  |  |
|-------------------|-----------------------------------------------------|---------------------|---------------------|-----------------------------|---------------------------|--|--|--|
| Home              | Allocations                                         | Attendance          | Web Links           | Change My Details           | Your thoughts Logout Help |  |  |  |
| Surnan<br>Uni. Nu | ne I                                                |                     | Se                  | arch by<br>Forename         | Search Clear Search       |  |  |  |
| 🗙 not             | X not filtered filter method 2   show filter form 😒 |                     |                     |                             |                           |  |  |  |
| Too mar           | ny students were                                    | found to list. Plea | se use the filter f | form to narrow down your se | earch.                    |  |  |  |

The system provides you with a search tool and a selection of filters.

You can search HSC students by:

- Name
- Forename
- University Number

In order to search for students please type either name, forename or university number in the relevant box in the search section and click on Search button.

To use filter, please click on 'show filter form' option, as seen below:

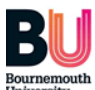

| Home      | Allocations                                                                                  | Attendance | Web Links | Change My Details | Your thoughts     | Logout Help       |  |  |  |
|-----------|----------------------------------------------------------------------------------------------|------------|-----------|-------------------|-------------------|-------------------|--|--|--|
| Search by |                                                                                              |            |           |                   |                   |                   |  |  |  |
| Uni. Nu   | Surname     Forename       Uni. Number     Search                                            |            |           |                   |                   |                   |  |  |  |
| 🗙 not     | filtered                                                                                     |            |           |                   | filter method 2 s | how filter form 🞯 |  |  |  |
| Too mar   | Too many students were found to list. Please use the filter form to narrow down your search. |            |           |                   |                   |                   |  |  |  |

### All filter options will be displayed:

| BU<br>Bournemouth<br>University |                        |                                                       |                                  |                   |                        |                             |                    |
|---------------------------------|------------------------|-------------------------------------------------------|----------------------------------|-------------------|------------------------|-----------------------------|--------------------|
| Home                            | Allocations            | Attendance                                            | Web Links                        | Change My [       | Details                | Your thoughts               | Logout Help        |
|                                 |                        |                                                       | Sea                              | arch by           |                        |                             |                    |
| Surname                         |                        |                                                       |                                  | Forename          |                        |                             |                    |
| Uni. Numt                       | per                    |                                                       |                                  |                   |                        | Search                      | Clear Search       |
| 🗙 not filt                      | ered                   |                                                       |                                  |                   | fi                     | lter method 2   1           | nide filter form 🙆 |
| Intake                          | ection<br>to Selection | Branch<br>No S<br>A                                   | election<br>dd to Selection      | •                 | Site<br>No Sele<br>Add | ection<br>to Selection      |                    |
| Remov                           | e from Selectio        | Rem                                                   | ove from Selectio                | on                | Remove                 | e from Selection            |                    |
| Group                           |                        | <ul><li>Students with</li><li>Students with</li></ul> | Placement Abse<br>Academic Abser | nce               |                        | Show 150 Stud<br>Run Filter | lents 💽            |
| Too many :                      | students were f        | found to list. Pleas                                  | se use the filter fo             | orm to narrow dow | m your sear            | rch.                        |                    |

You can filter students by:

- Intake
- Branch
- Site
- Group
- Students with Placement Absence

You can also use a selection of filters at the same time.

Please note: Filter 'Students with Academic Absence' is not available at the moment.

### 4. Allocations

08/03/2012

12/03/2012

08/03/2012

25/03/2012

PEP TEST WARD

TBA - Host

Using search tool or filters, select student that you wish to check allocation details.

Click on 'Allocations' to get details of students' placements (past, present and future) as shown in the example below. Placements are released online, four weeks prior to placement start date.

| Bourn               | nemouth<br>ersity                       |            |                                |                     |              |             |          |                 |                         |          |
|---------------------|-----------------------------------------|------------|--------------------------------|---------------------|--------------|-------------|----------|-----------------|-------------------------|----------|
| Sti                 | udent Nar                               | ne Mo      | use, Mickey                    |                     | Records      | updated     |          | 02/05/2012      | 19:18:19                |          |
| Inta                | ake                                     | ARC        | TEST                           |                     | Last log     | in date and | time     | This is th      | ne first ti             | me.      |
| Но                  | me Alloo                                | ations     | Attendance                     | Web Links           | Change My De | tails 1     | Your the | oughts          | Logout                  | Help     |
| Abs<br>Plea<br>Stuc | ence Hrs: 22<br>ase note:<br>dents must | Made       | e Up Hrs: 08<br>e placement ar | Outstanding Hrs: 1. | 4 Why can I  | not see my  | next pl  | acement ?       | ??                      |          |
|                     | Date From                               | Date To    | Description                    |                     | Category     | Targ        | get Hrs  | Achieved<br>Hrs | Hrs<br>Special<br>Leave | Hrs Sick |
| <b>6</b> 6          | 02 05/2011                              | 12/06/2011 | PEP TEST WAR                   | D                   | Not found    | 225.        | .00      | 202.30          | 0.00                    | 22.30    |
|                     | o8/08/2011                              | 25/12/2011 | THEORY                         |                     | THEORY       | 750.        | .00      | 750.00          | 0.00                    | 0.00     |
|                     | 05/03/2012                              | 11/03/2012 | Annual Leave                   |                     |              | 37.3        | 0        | 37.30           | 0.00                    | 0.00     |

To see placement area details click on the binoculars symbol. You will be prompted with the following message:

Not found

WHEELCHAIR SERVICES

| ecurity In | formation                                             | ×   |
|------------|-------------------------------------------------------|-----|
| £          | This page contains both secure and nonsecur<br>items. | е   |
|            | Do you want to display the nonsecure items?           |     |
|            | Yes No More Ir                                        | nfo |

N/A

75.00

N/A

75.00

N/A

0.00

N/A

0.00

Click 'Yes' and the following screen will appear:

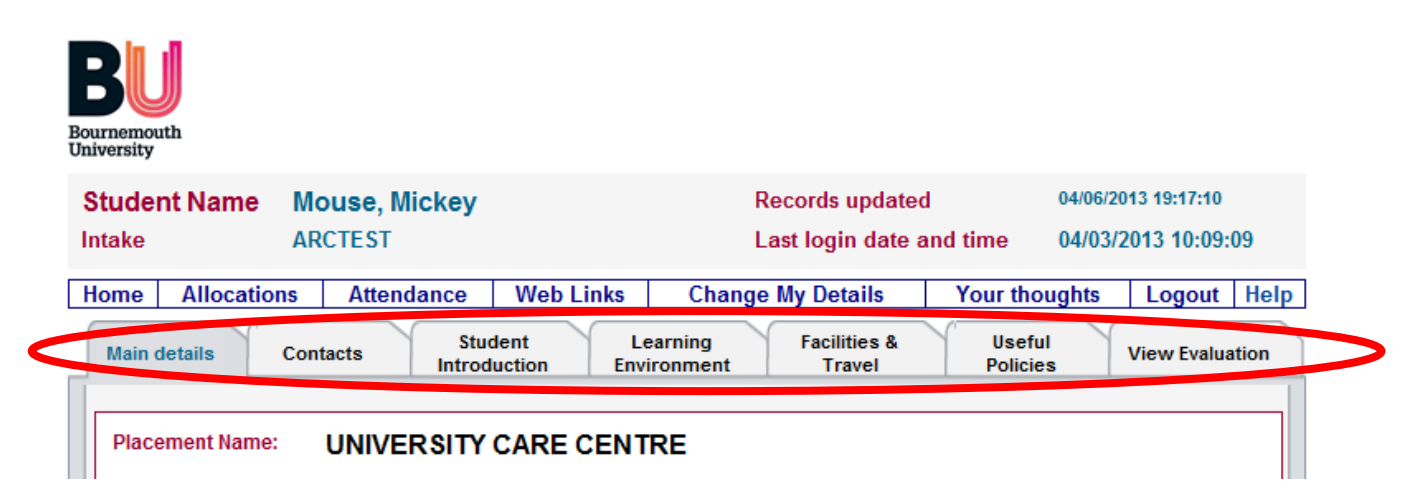

Click on each tab for more information as shown in the table below. Remember to scroll down as each page contains useful information that you may miss.

The profile navigations menu provides detailed information about each placement area divided into sections. Click on any button to navigate through it.

| Main Details | Placement overview, links to Goole maps and Transport<br>Direct application, student introduction and contacts  |
|--------------|----------------------------------------------------------------------------------------------------|
| Contacts     | Placement contacts, university contacts and separate tab with contacts for OT, Physio and Social Work students. |
| Learning     | Student introduction to individual placement area and student                                                   |
| Environment  | introduction packs.                                                                                             |
| Facilities & | Information about the Library, Computing and Study Area,                                                        |
| Travel       | Canteen, Changing Facilities, Accommodation etc                                                                 |
|              | Directions, Public Transport and Parking                                                                        |
| Policies and | List of Policies and Procedures relevant to trusts and                                                          |
| Procedures   | Bournemouth University                                                                                          |
| View         | Evaluation form completed by student after finishing                                                            |
| Evaluation   | placement                                                                                                    |

You cannot print from the ARC POW system but you can copy data, paste it into a word document and print it from there.

Please note: Bournemouth University makes every possible effort to ensure that the information published on POW is accurate and up to date, but does not accept any responsibility for errors or omissions and reserves the right to make amendments at any time and without prior notice. The university does not accept responsibility for the information provided within each placement environment profile (PEP). This is the responsibility of individual placement providers. Although Bournemouth University makes every effort to publish current and accurate information about student placements, it reserves the right to amend information without notice.

### 5. Attendance

Using filters select the student that you wish to check attendance record. Click on 'Attendance' to get a detailed history of students' absences, made up hours and hours still outstanding as shown in the example below.

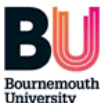

| Stu<br>Inta                                    | i <b>dent Name</b><br><sup>ke</sup>                                               | Mouse, Mickey<br>ARCTEST |               |          | Records updated02/05/2012 19:18:19Last login date and timeThis is the first time. |                             |                             | e.      |
|------------------------------------------------|-----------------------------------------------------------------------------------|--------------------------|---------------|----------|-----------------------------------------------------------------------------------|-----------------------------|-----------------------------|---------|
| Hon                                            | Home Allocations Attendance Web Links Change My Details Your thoughts Logout Help |                          |               |          |                                                                                   |                             |                             |         |
| Total Total Absence Hrs: 22 Made Up Hrs: 08 Ou |                                                                                   |                          | Outstanding I | Hrs: 14  | Click here to vi                                                                  | ew summary of a             | Absence and Made            | Up Time |
|                                                | Dates                                                                             | Allocation Description   |               | Category |                                                                                   | Absence Type                | Sick Details                |         |
| ?                                              | 02/05/2011 to<br>04/05/2011                                                       | PEP TEST WARD            |               |          |                                                                                   | Absence - Extrem<br>Weather | e Days: 3<br>Hrs Sick: 22.3 |         |

To find out details of your made up time, go to the Allocations screen. All made up time is listed by date in black text.

Please ensure all sickness and absences are reported as follow.

To report sickness or absence please ring the 24 hour automated sickness line at 01202965000 or email hscplacements@bournemouth.ac.uk

| <b>BU</b><br>Bournemouth<br>University |                                                                       |                               |                          |             |           |               |      |
|----------------------------------------|-----------------------------------------------------------------------|-------------------------------|--------------------------|-------------|-----------|---------------|------|
| Student Name                           | Mouse, Mickey                                                         |                               | Records updated          | 1           | 02/05/201 | 12 19:18:19   |      |
| Intake                                 | ARCTEST                                                               |                               | Last login date a        | ind time    | This is   | the first tir | ne.  |
| Home Allocati                          | ons Attendance                                                        | Web Links                     | Change My Details        | Your tho    | ughts     | Logout        | Help |
| This page prov<br>outstanding pl       | vides a summary of all<br>acement absence hou<br>Summary of Attendand | absence hours. S<br>rs.<br>ce | tudents are only require | d to make u | up        |               |      |
|                                        | Required:                                                             | 1050.00                       |                          |             |           |               |      |
|                                        | Completed:                                                            | 1035.20                       |                          |             |           |               |      |
|                                        | Absence:                                                              | 22.30                         |                          |             |           |               |      |
|                                        | Special Leave:                                                        | 0.00                          |                          |             |           |               |      |
|                                        | Made Up:                                                              | 7.50                          |                          |             |           |               |      |
|                                        | Outstanding:                                                          | 14.40                         |                          |             |           |               |      |
|                                        |                                                                       |                               | ок                       |             |           |               |      |

At any time you can check the number of hours that are recorded for practice experience (including made up time). Where the student has absence recorded this will be shown in red under the Hrs of Absence column. Where there is a deduction the Hrs Allocated column will also show in red to alert you to the fact that there has been a deduction.

Please note that the system assumes that students have completed all allocated hours unless we have been notified.

Please ensure all sickness and absences are reported as follows.

To report sickness or absence please ring the 24 hour automated sickness line at 01202 965000 or email <u>hscplacements@bournemouth.ac.uk.</u>

### 6. Log Out

To log out please click the Log out button on the POW main menu:

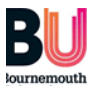

| Student Name Mous           |             | Mouse, Mickey |                   | Records update    | d        | 02/05/201    | 12 19:18:19 |      |
|-----------------------------|-------------|---------------|-------------------|-------------------|----------|--------------|-------------|------|
| Intake                      | ake ARCTEST |               | Last login date a | and time          | This is  | the first ti | me.         |      |
| Home Allocations Attendance |             |               | Web Links         | Change My Details | Your the | oughts       | Logout      | Help |

# 7. Help and Support

#### Lost/forgotten user name/password

If you have lost or forgotten your password please go to POW login page: <u>https://barc.bournemouth.ac.uk/pow</u> and click on: 'If you have forgotten your password CLICK HERE'. Your password will be emailed to your university email address. If you continue to have problems, please email: <u>powsupport@bournemouth.ac.uk</u>

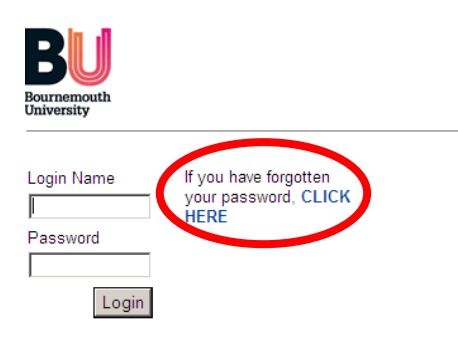

#### Contact

If you have any POW related queries or require support please email: <a href="mailto:powsupport@bournemouth.ac.uk">powsupport@bournemouth.ac.uk</a>.

#### **Feedback and Comments**

HSC Placements Team will appreciate your feedback and comments. If you have any ideas that may improve POW please contact us to discuss. You can do this using Your Thoughts tab on POW:

| Bournemon | Juth        |            |           |                   |               |        |      |
|-----------|-------------|------------|-----------|-------------------|---------------|--------|------|
| Home      | Allocations | Attendance | Web Links | Change My Details | Your thoughts | Logout | Help |
|           |             | -          |           |                   |               |        |      |

We hope you find your POW useful and informative, if you have any ideas on how we can improve it or you can not find what you are looking for please contact us on: powsupport@bournemouth.ac.uk